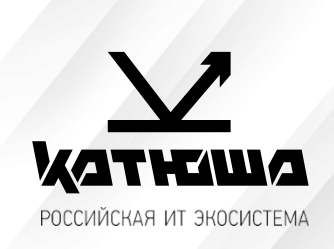

| 1. | № документа         |  |
|----|---------------------|--|
|    | 221226-2            |  |
| 2. | Версия              |  |
|    | 1.0                 |  |
| З. | Модель оборудования |  |
|    | Катюша М247/Р247    |  |

# <u>Установка драйверов для ОС семейства Linux</u>

| [Установка DEB пакетов]       | 2  |
|-------------------------------|----|
| [Добавление принтера по сети] | 5  |
| [Add Printer with USB]        | 10 |
| [DEB Package Uninstallation]  | 13 |

## [Установка DEB пакетов]

1. Перейдите в папку пакета для распаковки пакета DEB.

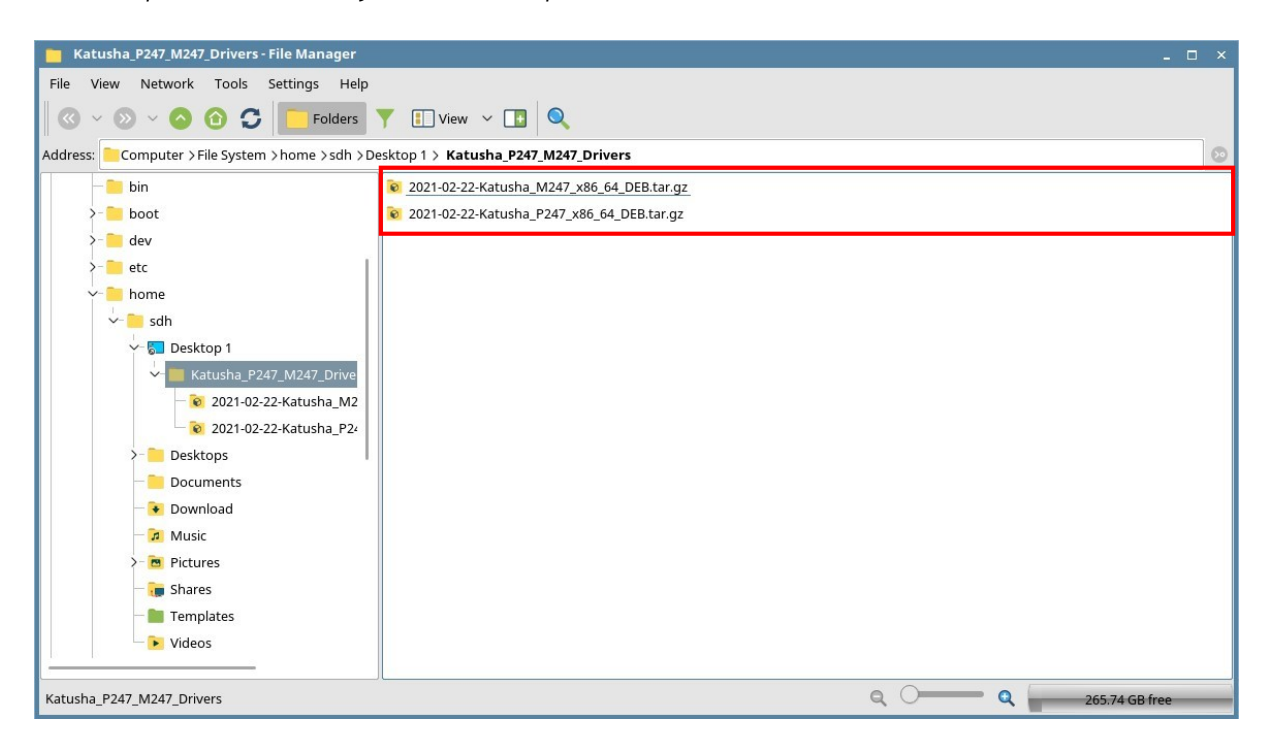

2. Откройте терминал и введите команду для распаковки, как показано ниже. Команда "sudo tar xvfz \*\*\*\_Katusha\_P247\_x86\_64\_DEB.tar.gz".

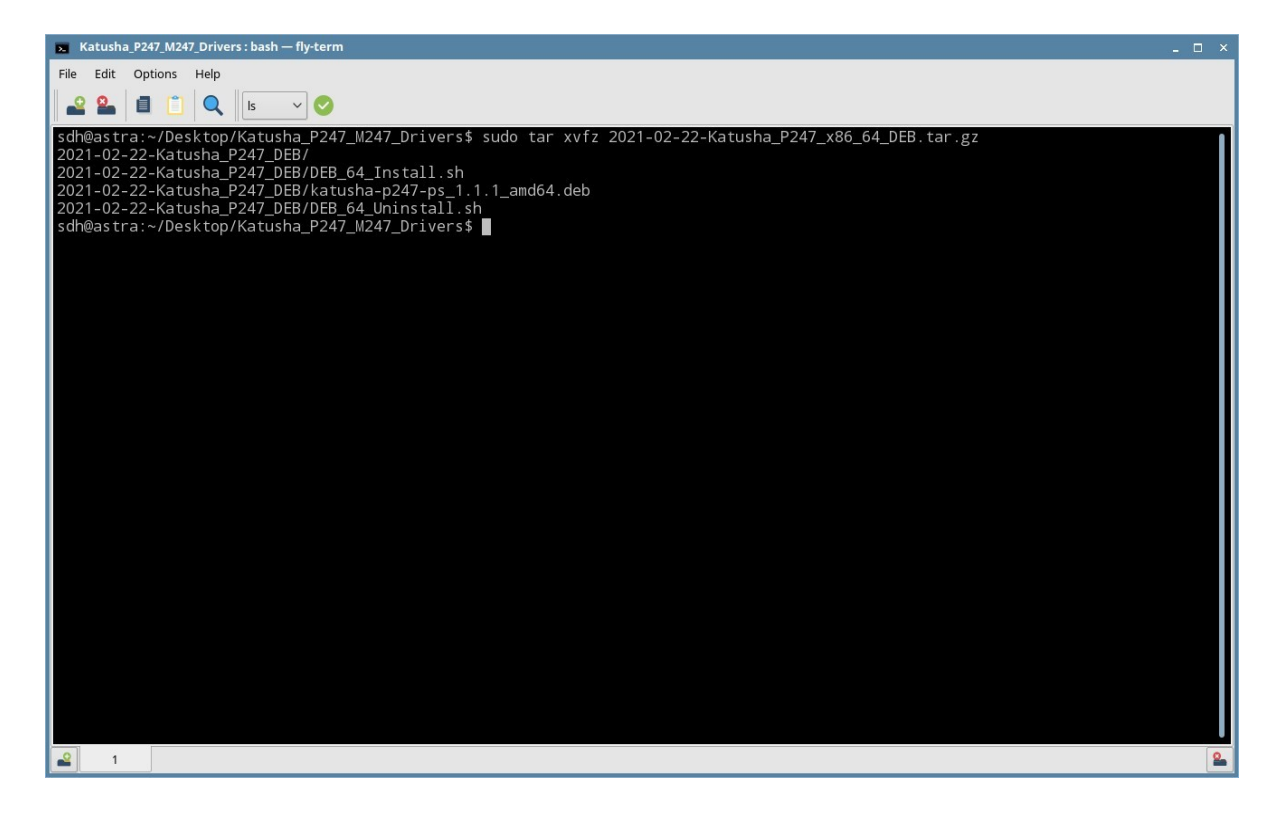

После выполнения команды можно увидеть три файла. Роль каждого файла заключается в следующем.

- ➢ DEB\_64\_Install.sh
  - Файл сценария для установки пакета DEB
- DEB\_64\_Uninstall.sh
  - Скрипт для удаления установленного пакета DEB
- katusha-p247-ps\_1.1.1\_amd64.deb
  - Пакет DEB для драйвера принтера
- 3. Установка пакета DEB
  - Используйте скрипт:

Введите "sudo ./DEB\_64\_Install.sh"

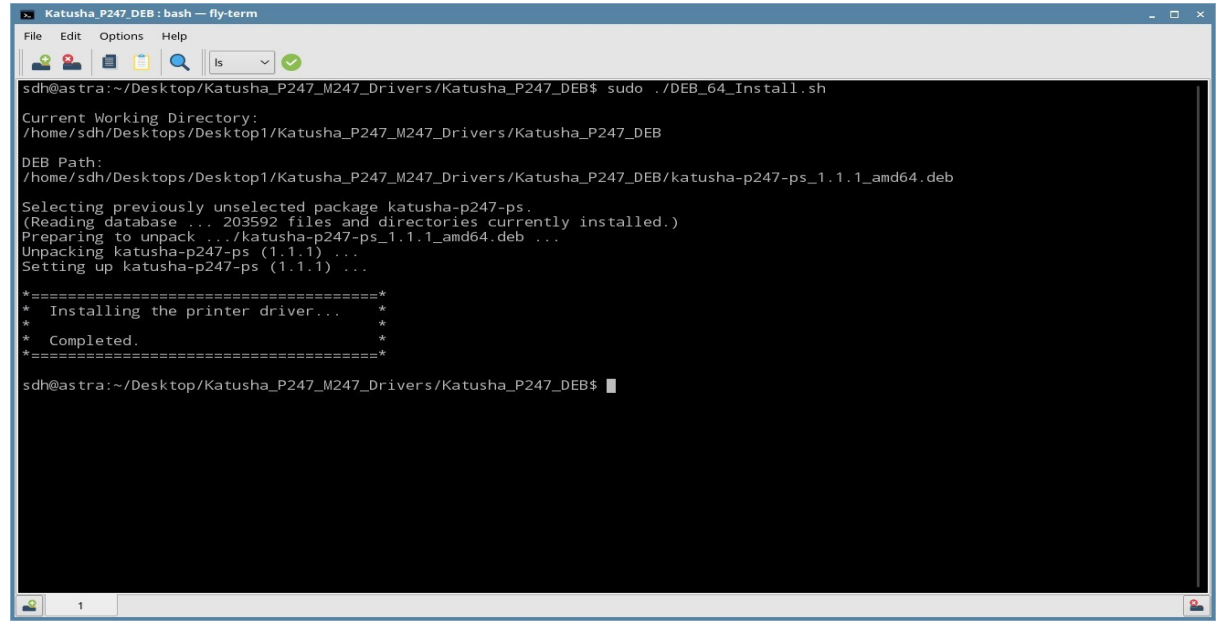

 Использовать команду dpkg: Введите "sudo dpkg –i katusha-p247-ps\_1.1.1\_amd64.deb"

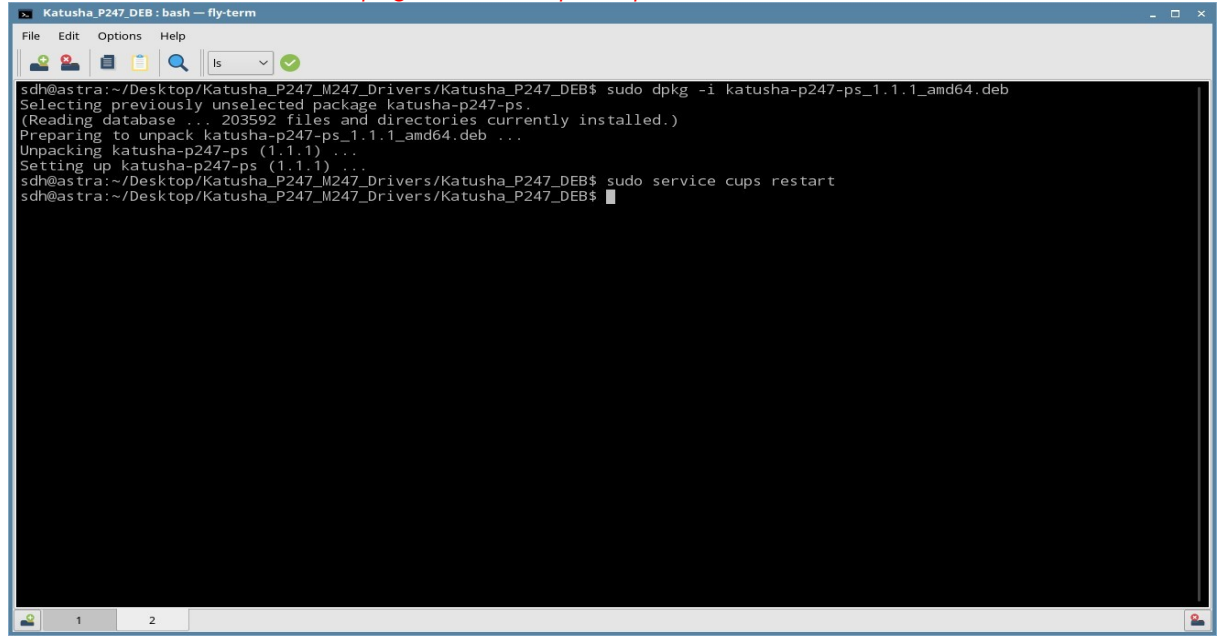

После использования команды dpkg вам нужно ввести "sudo service cups restart" для завершения установки драйвера.

4. При необходимости проверьте фильтр и PPD-файл после установки пакета DEB. Файл фильтра — «KATUSHA\_P247\_PS», а PPD-файл — «KATUSHA\_P247\_PS.ppd». После установки пакета DEB файл фильтра и PPD-файл должны находиться по следующему пути.

 Pacnoлoжение файла фильтра: /usr/lib/cups/filter/Katusha/P247/PS/Filters/Katusha\_P247\_PS
 Каtusha\_P247\_DEB: bash – fly-term
 File Edit Options Help

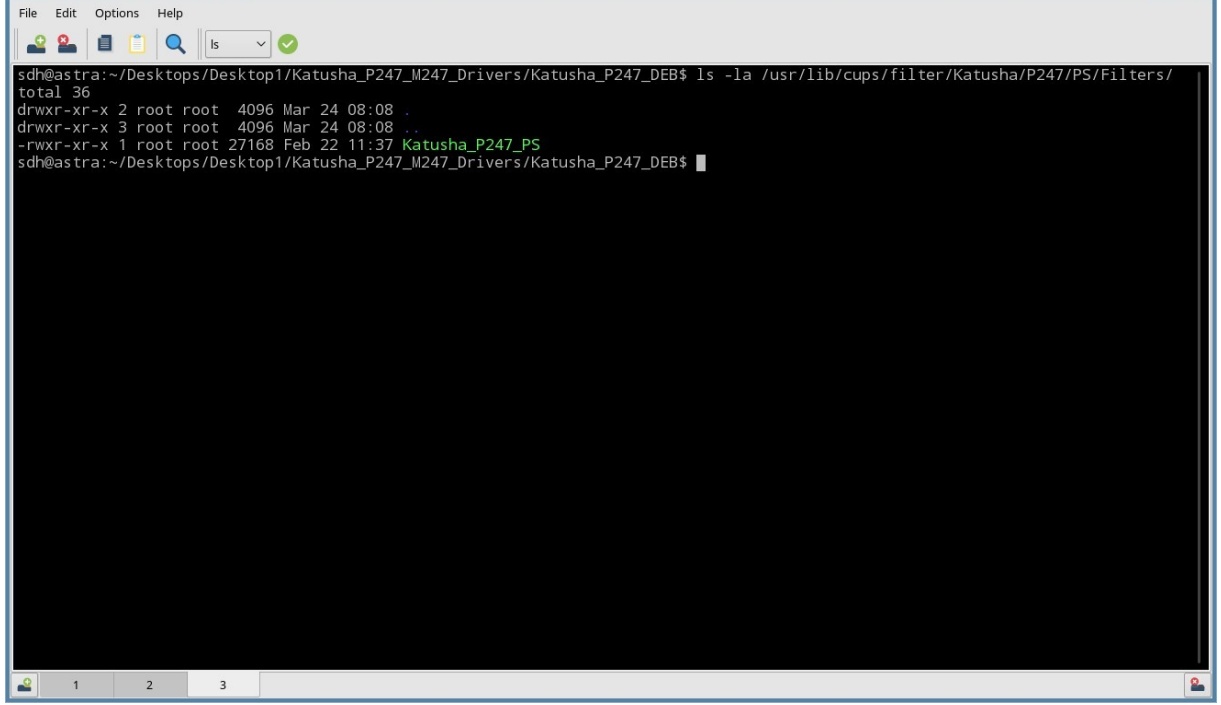

Расположение ФАЙЛА PPD :

/usr/share/cups/model/Katusha/P247/KATUSHA\_P247\_PS.ppd

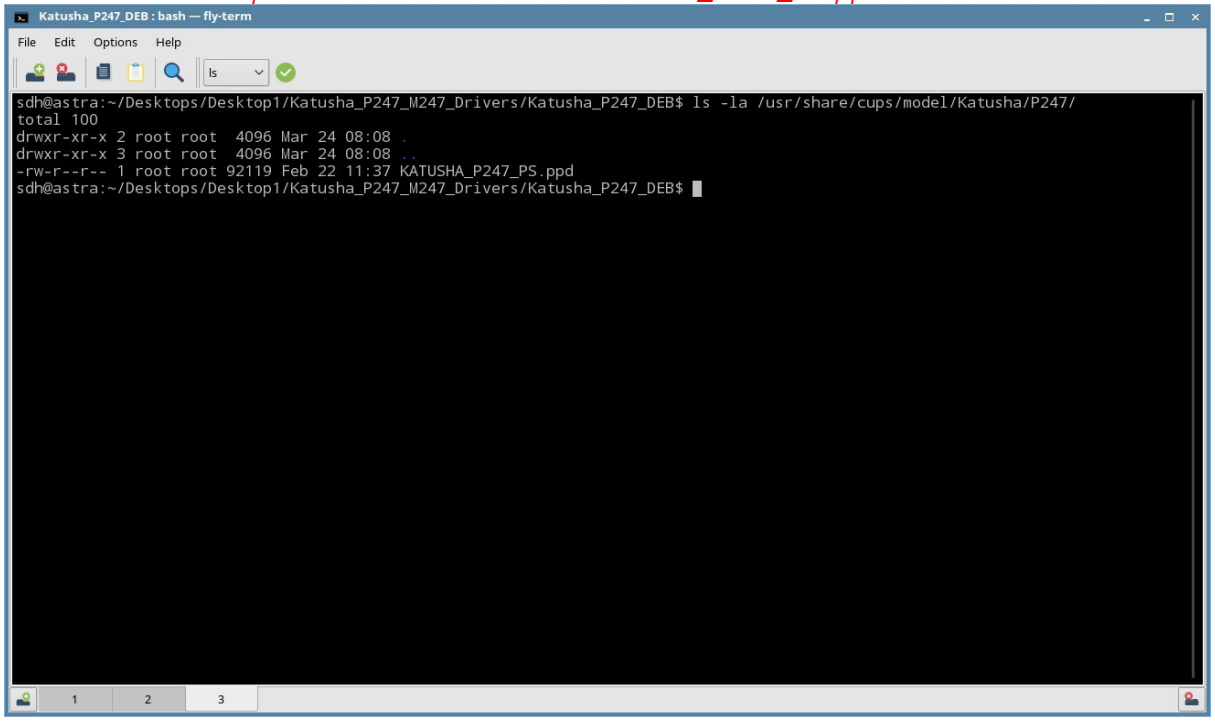

5. Завершение установку пакета DEB.

Если вы увидели сообщение "Установка драйвера принтера.. Завершено", это свидетельствует о том, что установка пакета DEB завершена успешно.

# [Добавление принтера по сети]

1. Выберите «Принтеры» в разделе «Системные».

Для добавления драйвера принтера выберите «Добавить новый» в меню «Принтер»

| 🚔 Fly Printer Manager _ 🗆 🗙   |
|-------------------------------|
| File View Server Printer Help |
|                               |
| Destinations ^                |
| 🖶 Printers                    |
| Classes                       |
|                               |
|                               |
|                               |
|                               |
| Processing jobs Aborted jobs  |

#### 2. Выберите опцию «Принтер» и нажмите «Далее».

| Printer/Class Setup Wizard                                                           | ×  |
|--------------------------------------------------------------------------------------|----|
| <b>Printer or class</b><br>Select what you want to add, printer or class of printers |    |
| Printer or class                                                                     |    |
| Class                                                                                |    |
|                                                                                      |    |
|                                                                                      |    |
|                                                                                      |    |
| < Back Next > Canc                                                                   | el |

#### 3. Выберите принтер для установки драйвера принтера.

Вы можете выбрать устройство из списка или «Другое». Если выбрано устройство из списка перейдите к шагу «9». Если вы выберете «Другое», то перейдите к шагу «4».

| Select                     | t printer d | evice           |                                |
|----------------------------|-------------|-----------------|--------------------------------|
| Name                       | ^           | Device class    | Info                           |
| printer                    |             | Network printer | N41130_39218040002             |
| printer                    |             | Network printer | N41130_39817100002             |
| printer                    |             | Network printer | N61240_3981005000 <sup>-</sup> |
| printer                    |             | Network printer | N62026_39660040000             |
| printer                    |             | Network printer | N62348_3986004000(             |
| Other                      |             |                 |                                |
| KONICA MINOLTA C658Series  |             | Network printer | KONICA MINOLTA bi              |
| KONICA MINOLTA C287iSeries |             | Network printer | KONICA MINOLTA bi              |
|                            |             |                 |                                |

# 4. Выберите «AppSocket/JetDirect» на вкладке «Сетевое подключение». А затем нажмите кнопку «Далее».

|                                        |     | Select Bac | kend |      |      |
|----------------------------------------|-----|------------|------|------|------|
| Printer Connection                     | URI |            |      |      |      |
| - Direct connection                    |     |            |      |      |      |
| Parallel Port's                        |     |            |      |      |      |
| Serial Printer's                       |     |            |      |      |      |
| <ul> <li>Network connection</li> </ul> |     |            |      |      |      |
| — Internet Printing Protocol (ipp)     |     |            |      |      |      |
| Windows or Samba shared printer        |     |            |      |      |      |
| Internet Printing Protocol (ipps)      |     |            |      |      |      |
| Internet Printing Protocol (http)      |     |            |      |      |      |
| Internet Printing Protocol (https)     |     |            |      |      |      |
| Line Printer Daemon(UNIX)              |     |            |      |      |      |
| - Custom device LIBI                   |     |            |      |      |      |
|                                        |     |            |      | <br> |      |
|                                        |     |            |      |      | Scan |
|                                        |     |            |      |      | V    |

#### 5. Введите IP-адрес для использования в поле "Адрес устройства".

После ввода IP-адреса нажмите кнопку «Сканировать».

| evices Found: |                          |   |
|---------------|--------------------------|---|
|               | Device Address:          | _ |
|               |                          |   |
|               |                          |   |
|               |                          |   |
|               | Scan Settings            |   |
|               | IP range                 |   |
|               | ◯ Host                   |   |
|               | Port 0100 v              |   |
|               |                          |   |
|               | Time to connect: 100 ms. |   |
|               | SubNet: eth0:            | ~ |
|               | Chapte                   | _ |
|               |                          |   |
|               | End:                     | _ |
|               | Scan                     |   |
|               |                          |   |

#### 6. Проверьте IP-адрес и нажмите «Далее».

Проверьте правильность IP-адреса в поле «AppSocket/JetDirect» и «URL-адрес устройства». IP-адрес отображается после "Socket://".

| inter/Class Setup Wizard                                                                                                    |                      |
|----------------------------------------------------------------------------------------------------|----------------------|
| etup printer connection<br>Specify printer Backend and URI                                                                                                    |                      |
| \                                                                                                    | Select Backend       |
| Printer Connection                                                                                                    | URI                  |
| <ul> <li>Direct connection</li> <li>Parallel Port's</li> <li>Serial Printer's</li> <li>Network connection</li> <li>Internet Printing Protocol (ipp)</li> <li>Windows or Samba shared print</li> <li>Internet Printing Protocol (ipps)</li> <li>Internet Printing Protocol (http)</li> <li>Internet Printing Protocol (https)</li> <li>Line Printer Daemon(UNIX)</li> </ul> | ter<br>)<br>)<br>\$) |
| AppSocket/JetDirect                                                                                                    | socket://            |
| Custom device URI                                                                                                    |                      |
|                                                                                                    | Scan                 |
| Device URI: socket://                                                                                                    |                      |
|                                                                                                    |                      |
|                                                                                                    | < Back Next > Cancel |

7. Заполните все строчки и затем нажмите «.....» для выбора драйвера принтера. IPадрес, который был введен на предыдущем шаге, отображается после сокета в поле «URL устройства»

Поле «Имя» не поддерживает наличие пробела. При вводе пробела кнопка «Готово» отключается. Вместо пробела используйте нижнее

| подчерк                         | ивание «_». Например «Katusha_M247_hall»           |               |
|---------------------------------|----------------------------------------------------|---------------|
| Printer/Class Set               | up Wizard                                          | ×             |
| Information<br>Enter printer/cl | ass information, select printer driver (if needed) |               |
|                                 | Information                                        | Y             |
| Name:                           |                                                    |               |
| Location:                       |                                                    |               |
| Description:                    |                                                    |               |
| Device URI:                     | socket://                                          |               |
| Driver:                         |                                                    |               |
| Share this                      | queue                                              |               |
|                                 |                                                    |               |
|                                 |                                                    |               |
|                                 |                                                    |               |
|                                 |                                                    |               |
|                                 |                                                    |               |
|                                 |                                                    |               |
|                                 | < Back                                             | Finish Cancel |

Выберите «KATUSHA» и установленный ранее драйвер «KATUSHA\_P247\_PS». Если нажать кнопку «Информация», то можно увидеть подробную информацию о выбранном драйвере.

| Drivers                                   | - 🗆 ×                                      |
|-------------------------------------------|--------------------------------------------|
| Filter                                    |                                            |
| InfoPrint<br>Infotec<br>Intellitech       | KATUSHA P247 PS (en,en,fr,de,it,es,ru,pt,k |
| KATUSHA                                   |                                            |
| KONICA MINOLTA<br>Kyocera<br>Kyocera Mita |                                            |
| LANIER                                    |                                            |
| Info                                      | From file                                  |
|                                           | OK Cancel                                  |

| 8.   | Затем завершите п      | роцесс добавления | драйвера принтера, | . нажав кнопку « <mark>Г</mark> | <sup>-</sup> отово». |
|------|------------------------|-------------------|--------------------|---------------------------------|----------------------|
| Prin | ter/Class Setup Wizard |                   |                    |                                 | *                    |

| Construction of the second second s | up Wizard                                          |  |
|----------------------------------------------------------------------------------------------------|----------------------------------------------------|--|
| ormation<br>Inter printer/cl                                                                                                    | ass information, select printer driver (if needed) |  |
|                                                                                                    | Information                                        |  |
| Name:                                                                                                    | KATUSHA_P247_PS                                    |  |
| Location:                                                                                                    | Company                                            |  |
| Description:                                                                                                    | KATUSHA P247                                       |  |
| Device URI:                                                                                                    | socket://                                          |  |
| Driver:                                                                                                    | Katusha/P247/KATUSHA_P247_PS.ppd                   |  |
| Share this                                                                                                    | queue                                              |  |
|                                                                                                    | queue                                              |  |
|                                                                                                    |                                                    |  |
|                                                                                                    |                                                    |  |
|                                                                                                    |                                                    |  |
|                                                                                                    |                                                    |  |
|                                                                                                    |                                                    |  |
|                                                                                                    |                                                    |  |

9. Вы можете проверить информацию о добавленном драйвере.

Также вы можете распечатать тестовую страницу нажав правой кнопкой мыши на добавленный принтер и выбрав «Печать тестовой страницы».

| 📇 🛛 Fly Printer Manager                    |                                                                                                    | _ 🗆 × |  |
|--------------------------------------------|----------------------------------------------------------------------------------------------------|-------|--|
| File View Server Printer                   | Help  Help  Info Jobs Setup  General information: Device URI: socket:// Description: KATUSHA P247                                                                           |       |  |
| Classes Processing jobs: 0 Aborted jobs: 0 | Location: Company<br>Model: KATUSHA P247 PS<br>Name: KATUSHA_P247_PS<br>State: idle<br>URI: ipp://localhost/printers/KATUSHA_P247_PS<br>Capabilities:<br>Can print in black |       |  |

Важно.

В некоторых ОС Linux необходимо после добавления принтера в настройках печати указать формат и тип бумаги, т.к. по умолчанию могут быть использованы другие типы и форматы, например Legal 60 гр/м<sup>2</sup>.

### [Добавление принтера по USB соединению]

1. Подключите USB к ПК, после чего отобразится информация о USB-устройстве, как показано на рисунке ниже. Выберите принтер «P247» и нажмите «Далее».

|               |                 | Select printer device |                                                  |
|---------------|-----------------|-----------------------|--------------------------------------------------|
| Name          | ^ Device class  | Info                  | Device URI                                       |
| printer       | Network printer | N41026_392160100015   | dnssd://N41026_392160100015pdl-datastreamtcp.l   |
| printer       | Network printer | N41130_392180400025   | dnssd://N41130_392180400025pdl-datastreamtcp.l   |
| printer       | Network printer | N41130_398171000029   | dnssd://N41130_398171000029pdl-datastreamtcp.l   |
| printer       | Network printer | N411HV30_392160100013 | dnssd://N411HV30_392160100013pdl-datastreamtc    |
| printer       | Network printer | N61240_398100500013   | dnssd://N61240_398100500013pdl-datastreamtcp.l   |
| printer       | Network printer | N62348_398600400002   | dnssd://N62348_398600400002pdl-datastreamtcp.l   |
| Other         |                 |                       |                                                  |
| (ATUSHA P247  | Direct printer  | KATUSHA P247          | usb://KATUSHA/P247?serial=P247B01399151070101    |
| Seneric 28C-2 | Network printer | 28C-2(E5.19.00)       | drissd.//28C-2(E5.19.60)pdl-datastreamtcp.local/ |

2. Основная информация устанавливается автоматически с USB-устройства. Нажмите кнопку «.....» для выбора драйвера принтера.

Поле «Имя» не поддерживает наличие пробела. При вводе пробела кнопка «Готово» отключается. Вместо пробела используйте нижнее подчеркивание «\_». Например «Katusha\_M247\_hall»

|              | Information                                   |
|--------------|-----------------------------------------------|
| Name:        | KATUSHA_P247                                  |
| Location:    | Location                                      |
| Description: | KATUSHA P247                                  |
| Device URI:  | usb://KATUSHA/P247?serial=P247B01399151070101 |
| Driver:      |                                               |
| Share this   | queue                                         |
|              |                                               |

#### 3. Выберите «КАТЮША» и «КАТИЅНА\_Р247\_РЅ».

Если нажать кнопку «Информация», то можно увидеть подробную информацию о выбранном драйвере.

| Drivers                             | _ 🗆 ×                                      |
|-------------------------------------|--------------------------------------------|
| Filter                              |                                            |
| InfoPrint<br>Infotec<br>Intellitech | KATUSHA P247 PS (en,en,fr,de,it,es,ru,pt,k |
|                                     |                                            |
| Kyocera                             |                                            |
| Kyocera Mita                        |                                            |
| LANIER                              |                                            |
| Info                                | From file                                  |
|                                     | OK Cancel                                  |

4. После ввода информации в каждом поле вы можете увидеть экран ниже. Завершите процесс добавления драйвера принтера, нажав кнопку «Готово».

| Printer/Class Setup Wizard      |                                                    |  |  |  |
|---------------------------------|----------------------------------------------------|--|--|--|
| Information<br>Enter printer/cl | ass information, select printer driver (if needed) |  |  |  |
|                                 | Information                                        |  |  |  |
| Name:                           | KATUSHA_P247                                       |  |  |  |
| Location:                       | Location                                           |  |  |  |
| Description:                    | KATUSHA P247                                       |  |  |  |
| Device URI:                     | usb://KATUSHA/P247?serial=P247B01399151070101      |  |  |  |
| Driver:                         | Katusha/P247/KATUSHA_P247_PS.ppd                   |  |  |  |
| Share this                      | queue                                              |  |  |  |
|                                 |                                                    |  |  |  |
|                                 |                                                    |  |  |  |
|                                 | < Back Finish Cancel                               |  |  |  |

#### 5. Вы можете проверить информацию о добавленном драйвере.

Также вы можете распечатать тестовую страницу нажав правой кнопкой мыши на добавленный принтер и выбрав «Печать тестовой страницы».

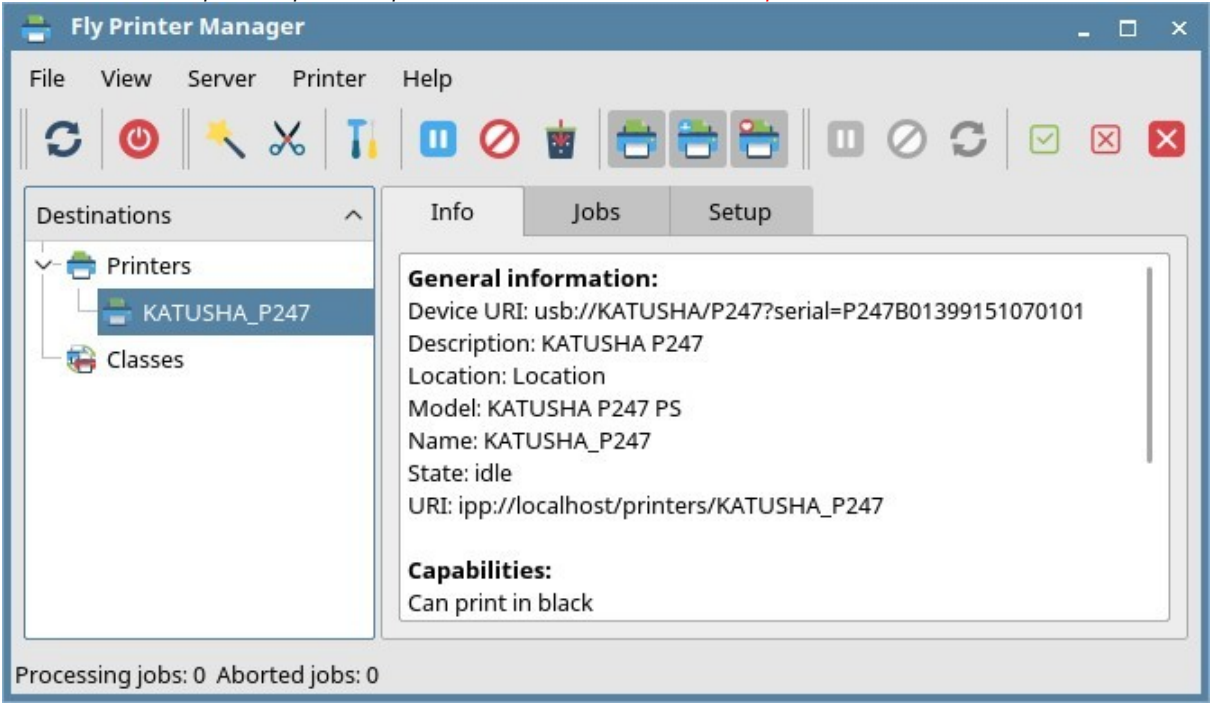

## [Удаление DEB пакетов]

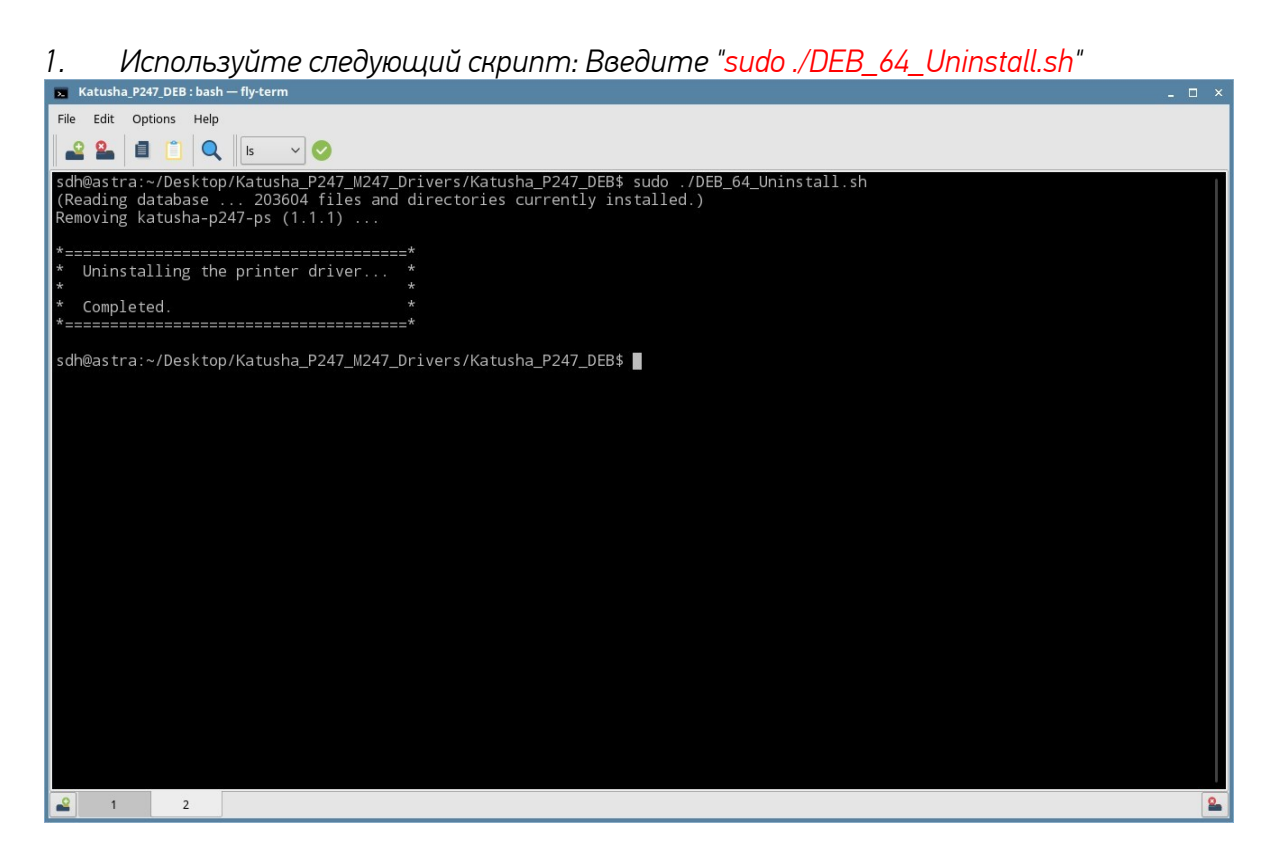

2. Используйте команду dpkg : Введите "<mark>sudo dpkg –r katusha-p247-ps</mark>"

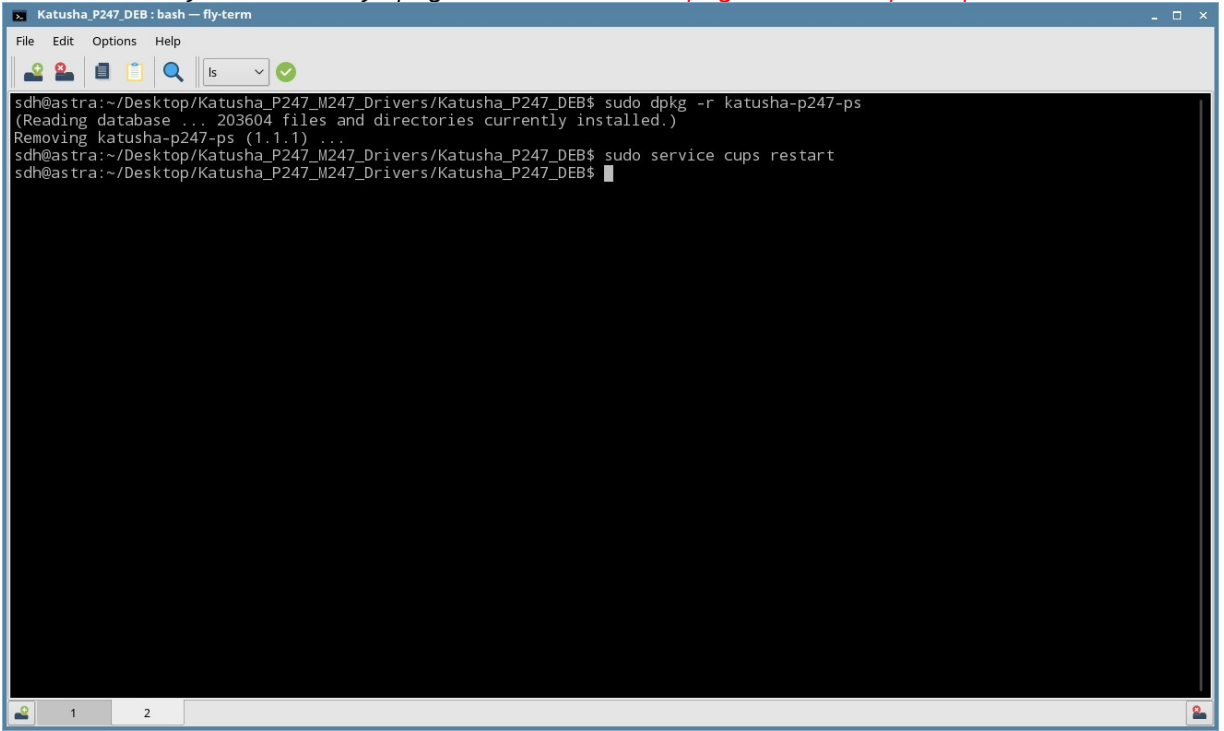

После использования команды dpkg, вам нужно ввести "sudo service cups restart", тем самым завершая удаление пакета DEB.

Если вы увидели сообщение "Удаление драйвера принтера.. Завершено", это свидетельствует о том, что установка пакета DEB завершена успешно. Файл фильтра и PPD-файл удаляются в каждом каталоге. Также удаляется каталог, включающий файл фильтра и PPD-файл.